## GRUNDKURS

Deltagarmaterial Får ej spridas utanför Svenska FN-förbundet.

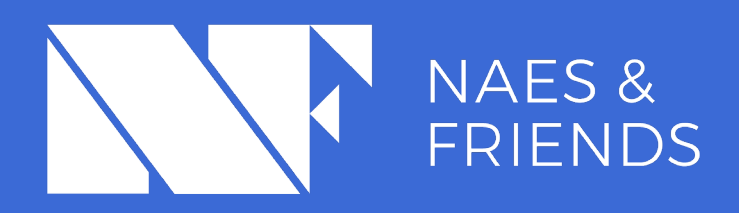

# ATT DELTA I ETT MÖTE VIA INSTALLERAD ZOOM

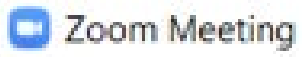

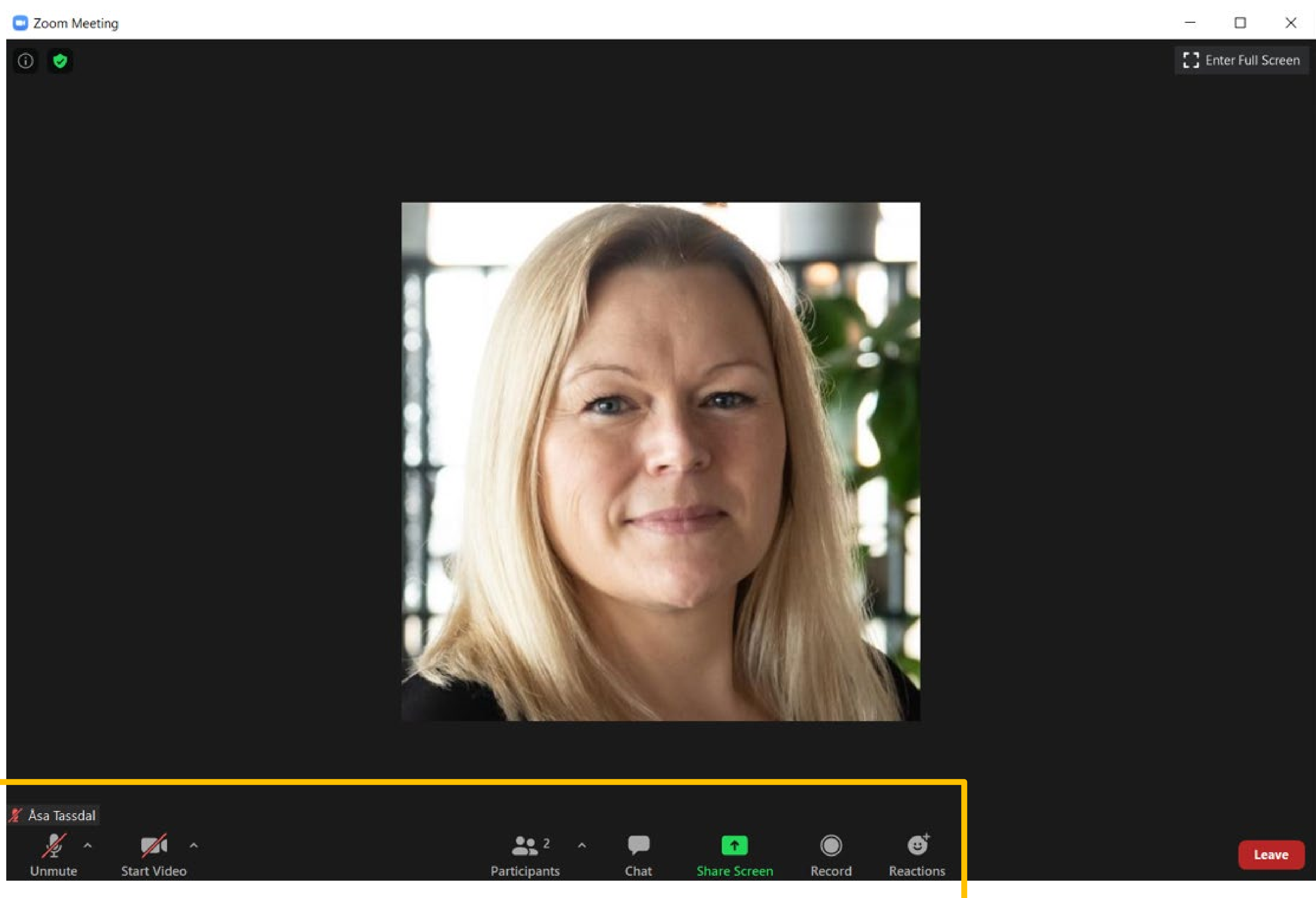

Om du deltar via en dator ser ett Zoom-möte ut så här.

Vissa knappar i menyn kan skilja sig åt, beroende på dina egna inställningar.

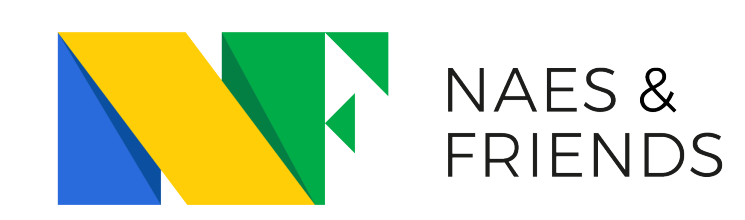

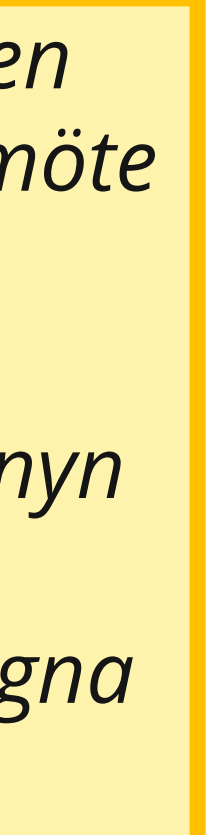

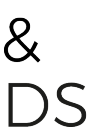

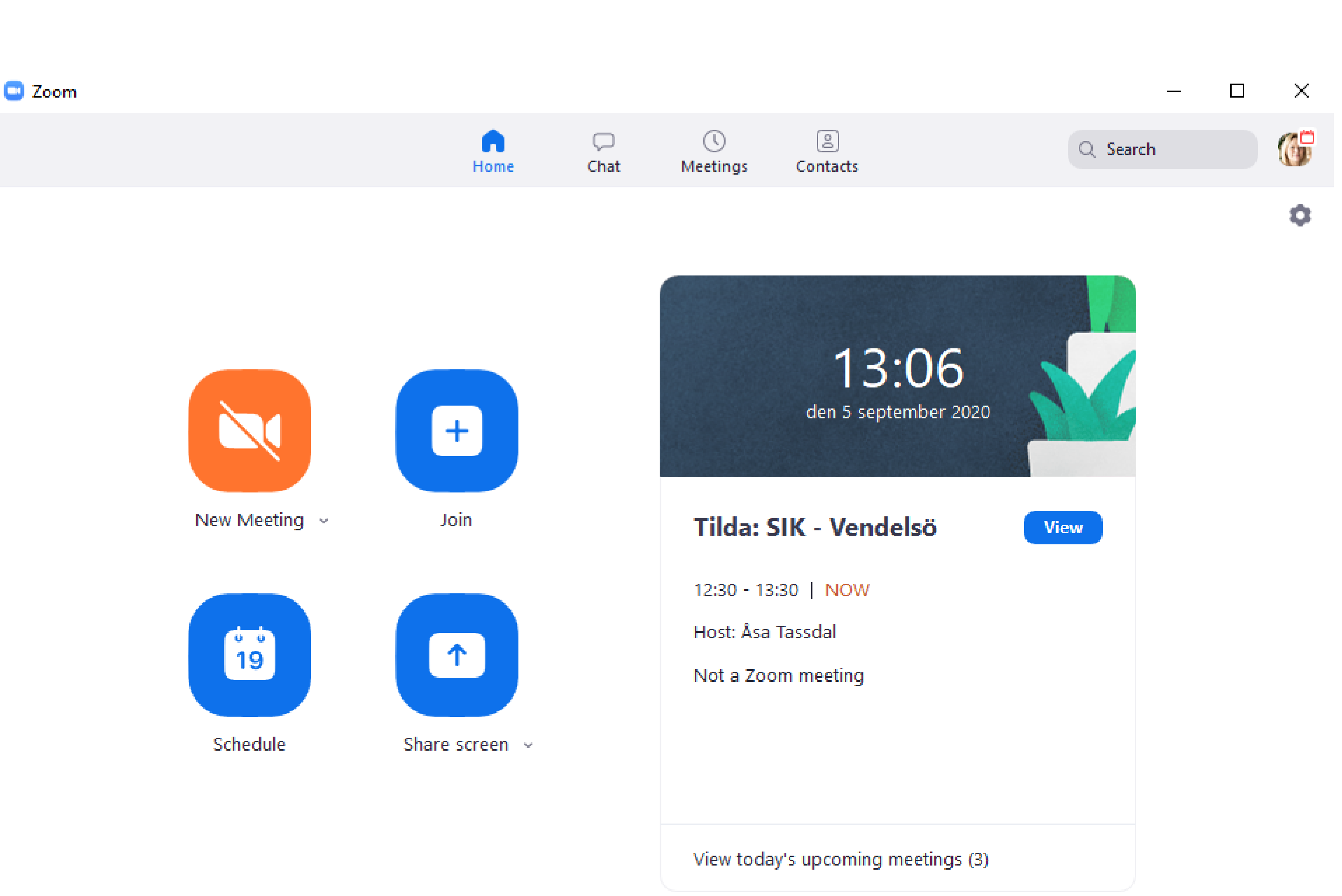

Om du har Zoom installerad i datorn, så ser Zoom ut så här när du har loggat in.

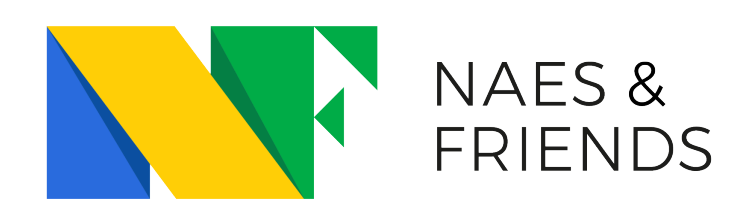

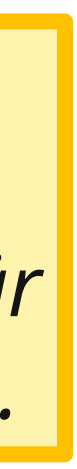

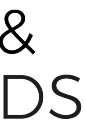

### Åsa Tassdal's Zoom Meeting D Inkorgen x

🛪 engelska 🔹 > svenska 👻 Översätt meddelande

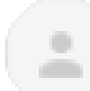

Ása Tassdal till mig 👻

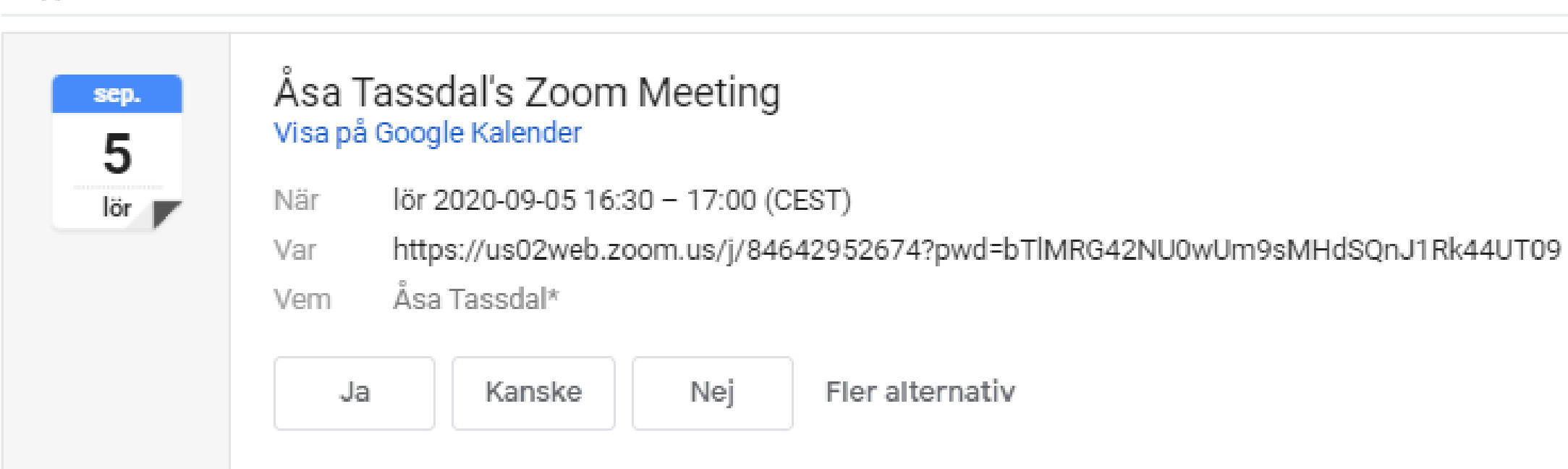

Åsa Tassdal is inviting you to a scheduled Zoom meeting

Join Zoom Meeting https://us02web.zoom.us/j/84642952674?pwd=bTIMRG42NU0wUm9sMHdSQnJ1Rk44UT09

Meeting ID: 846 4295 2674 Passcode: 610232

+46844682488,,84642952674#,,,,,0#,,610232# Sweden +46850163827,,84642952674#,,,,,0#,,610232# Sweden

| Dial by your location                                       |
|-------------------------------------------------------------|
| +46 8 4468 2488 Sweden                                      |
| +46 8 5016 3827 Sweden                                      |
| +46 8 5050 0828 Sweden                                      |
| +46 8 5050 0829 Sweden                                      |
| +46 8 5052 0017 Sweden                                      |
| +46 850 539 728 Sweden                                      |
| +1 203 210 8782 US (Tacoma)                                 |
| +1 301 715 8592 US (Germantown)                             |
| +1 312 626 6799 US (Chicago)                                |
| +1 346 248 7799 US (Houston)                                |
| +1 646 558 8656 US (New York)                               |
| +1 669 900 9128 US (San Jose)                               |
| Meeting ID: 846 4295 2674                                   |
| Passcode: 610232                                            |
| Find your local number: https://us02web.zoom.us/u/kVq4DyZTo |

### INBJUDAN I MEJL

Så här ser en inbjudan från Zoom ut när du får den t.ex. via mejl eller en kalenderfunktion.

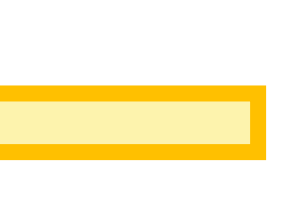

Den här delen behövs för att logga in på ett Zoom-möte via en dator, Ipad eller liknande.

Den här telefonnumren använder du om du vill ringa in med ett vanligt telefonsamtal till ett Zoom-möte. Du använder då samma meeting ID och passcode som ovan.

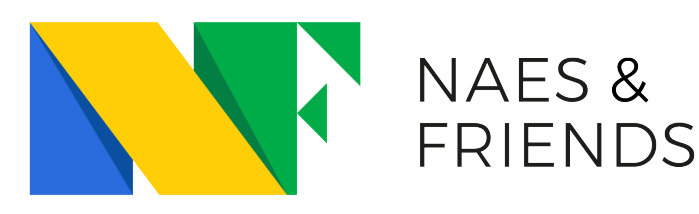

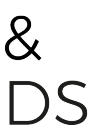

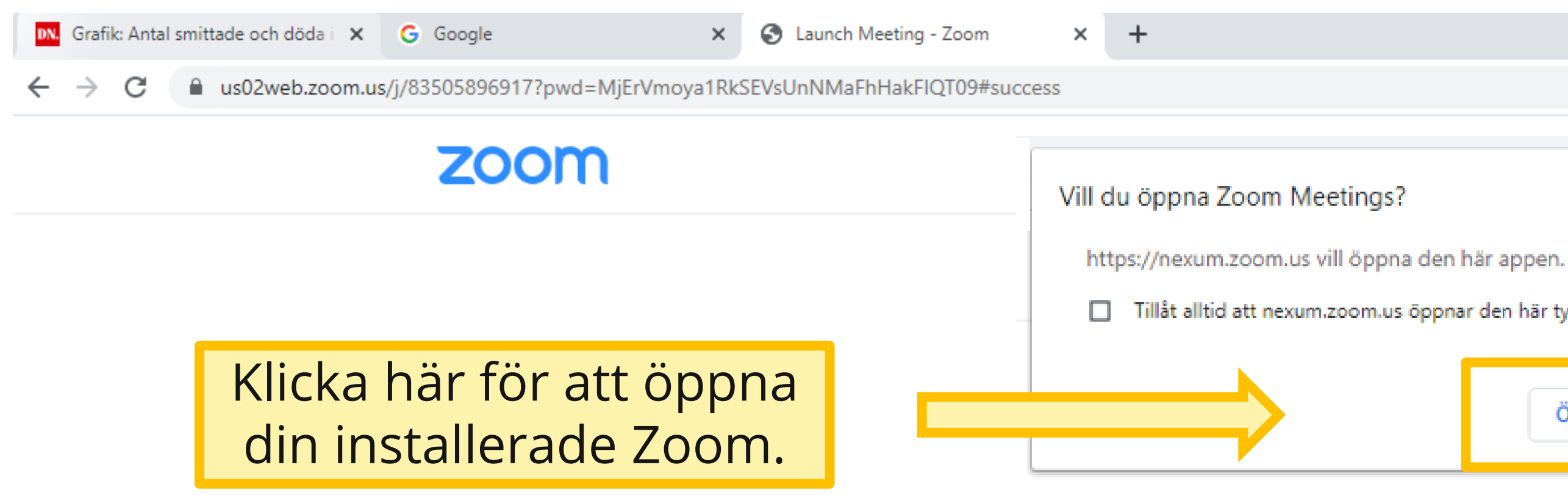

### When system dialog prompts, click **Open Zoom Meetings**.

If you have Zoom Client installed, launch meeting. Otherwise, download and run Zoom.

If you cannot download or run the application, join from your browser.

Copyright ©2020 Zoom Video Communications, Inc. All rights reserved. Privacy & Legal Policies

När du klickar på länken i en inbjudan från Zoom så kommer du antingen hit eller direkt in i Zoom, beroende på dina egna inställningar.

Se 🕸 Support English 👻 Tillåt alltid att nexum.zoom.us öppnar den här typen av länkar i den kopplade appen Öppna Zoom Meetings Avbryt

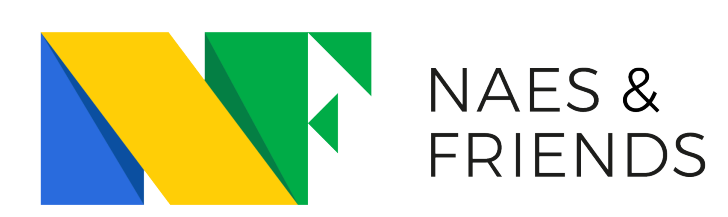

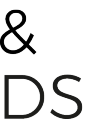

Zoom Meeting Participant ID: 498014

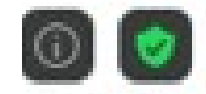

Talking:

| Meeting Topic: | Åsa Tassdal's 2 |
|----------------|-----------------|
| Host:          | Åsa Tassdal     |
| Passcode:      | 768832          |
| Invite Link:   | https://us02we  |
|                | Copy Link       |
|                |                 |

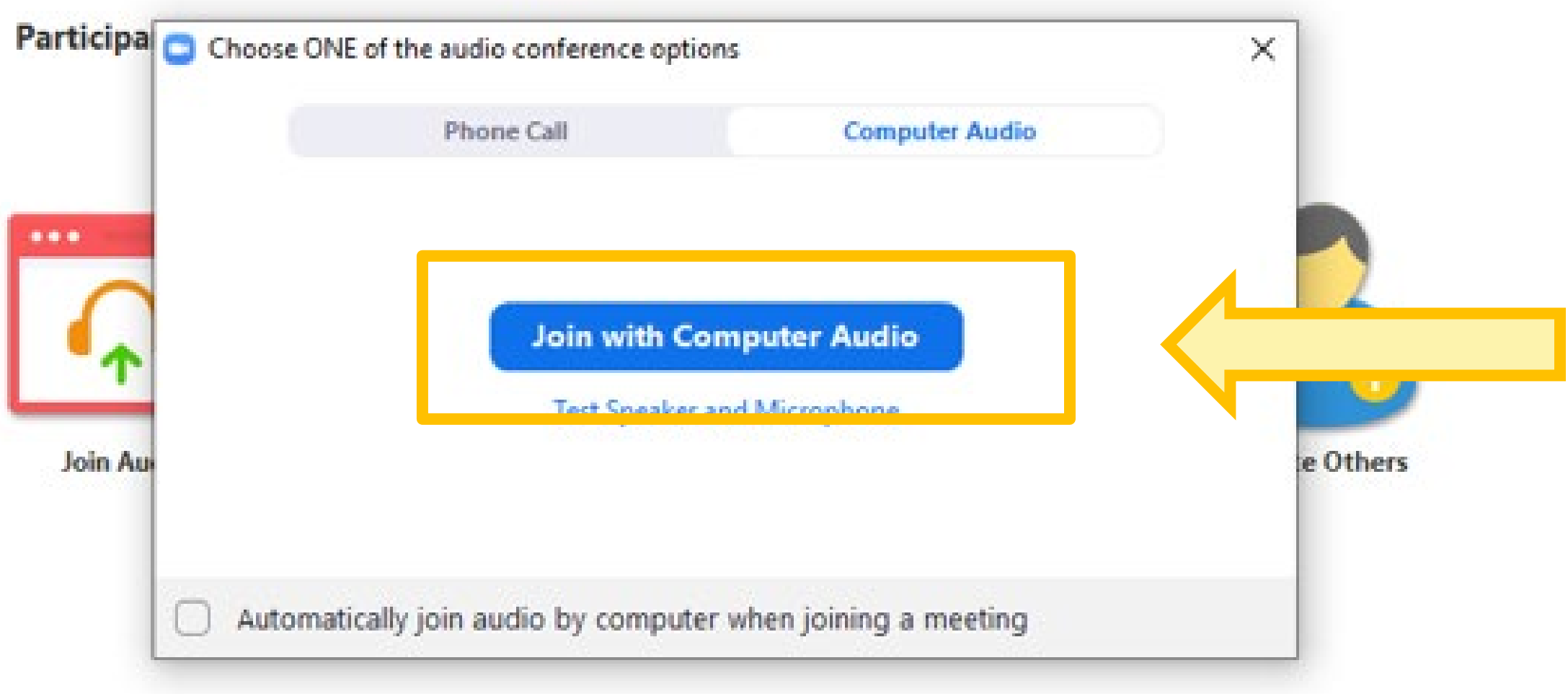

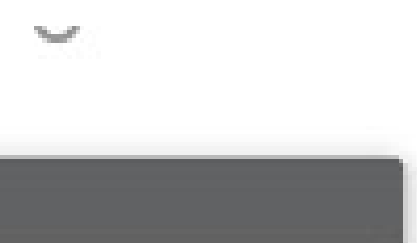

- 🗆 ×`

Zoom Meeting

eb.zoom.us/j/83770240989?pwd=dUF5R2tRTl...

Klicka här för att få ljudet via datorn. Det gäller även om du vill använda hörlurar.

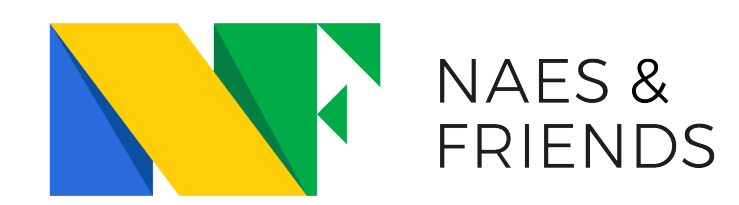

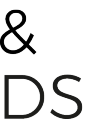

### ATT TESTA LJUDET

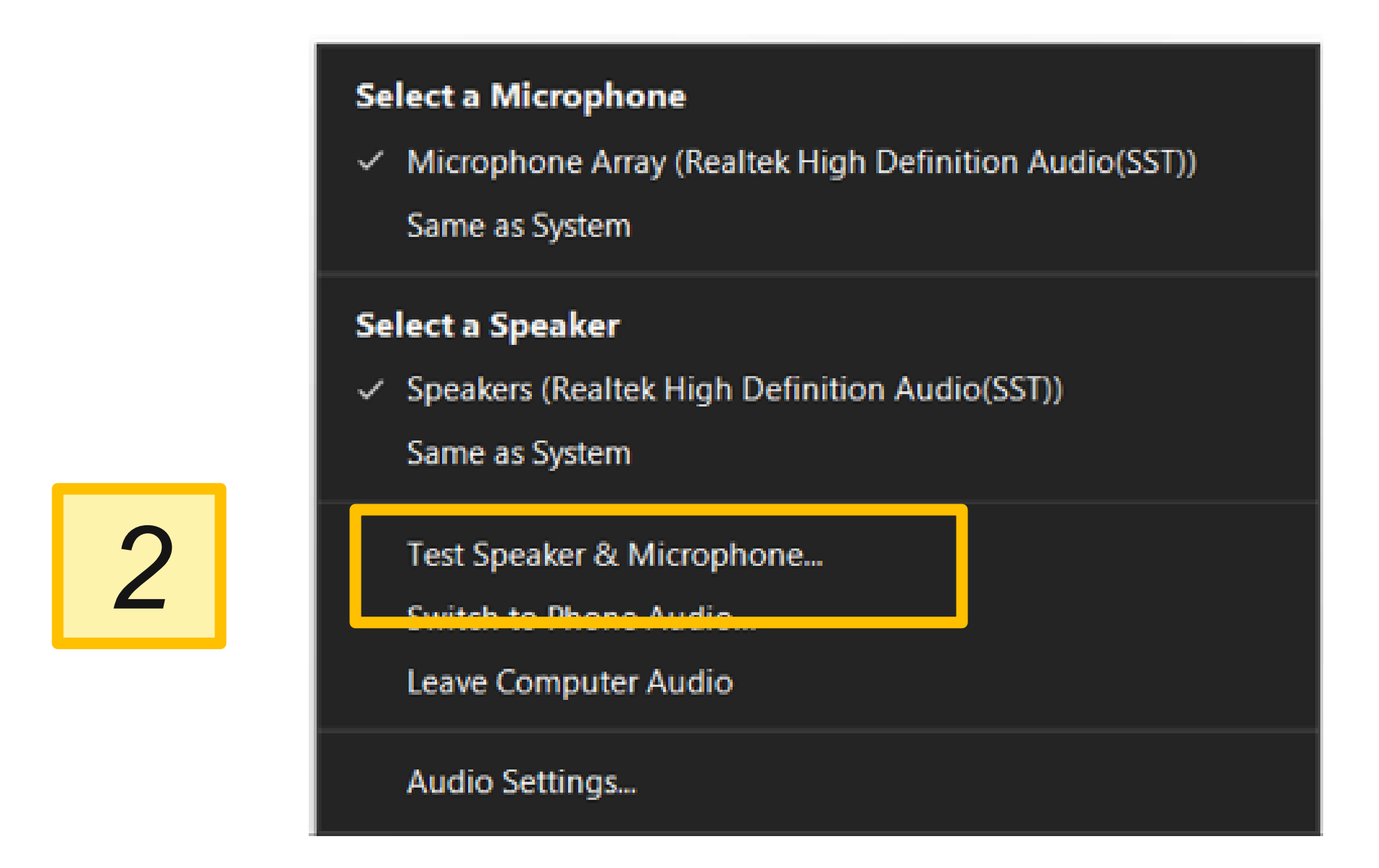

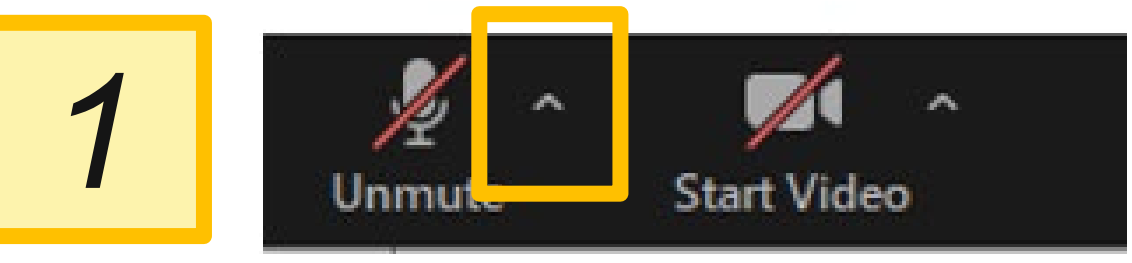

|   | Testing speaker                                                                                                    |                                                                                                    |
|---|----------------------------------------------------------------------------------------------------|----------------------------------------------------------------------------------------------------|
| 3 | Do you hear a ringtone?   Yes No   Speaker 1: Speakers (Realtek High Definition Au ~                                | Om du hör en ringsignal,<br>svara ja. Om du inte hör<br>signalen, svara nej så prov<br>Zoom en annan högtalare   |
|   | Output Level:                                                                                                    |                                                                                                    |
| 4 | Speak and pause, do you hear a replay?                                                                              | Säg något, tex "testar" och<br>vänta. Om du hör dig själv<br>spelas upp, då funkar<br>mikrofonen och du svarar d |
|   | Microphone 1: Microphone Array (Realtek High Defi ~<br>Input Level:                                                 |                                                                                                    |
|   | Speaker and microphone looks good                                                                                   |                                                                                                    |
| 5 | Speaker: Speakers (Realtek High Definition Audio(SST))<br>Microphone: Microphone Array (Realtek High Definition Aud |                                                                                                    |

m du hör en ringsignal, ara ja. Om du inte hör gnalen, svara nej så provar om en annan högtalare.

 $\odot$ 

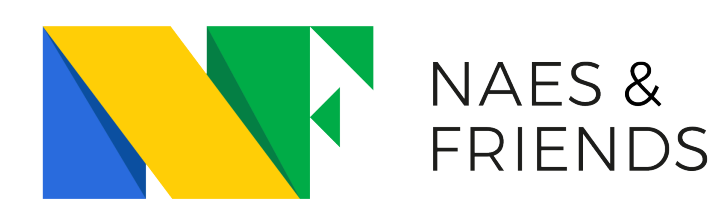

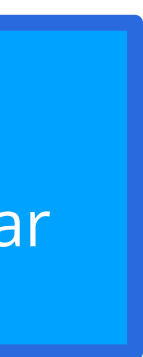

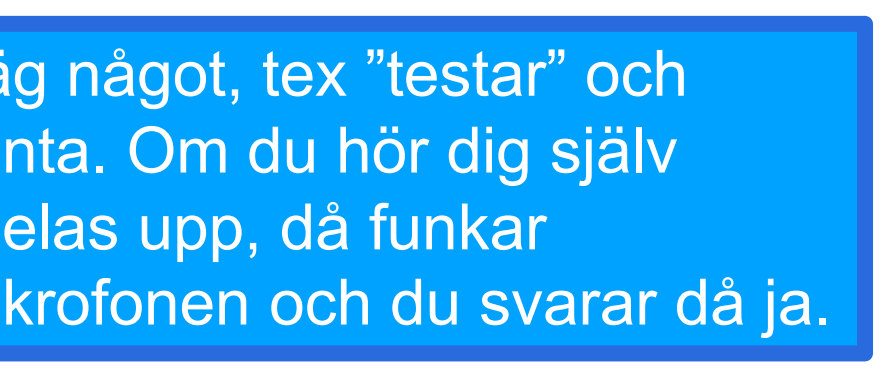

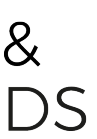

## ATT RINGA IN FOR LJUD

Om inte ditt datorljud fungerar, kommer Zoom att be dig ringa in från en vanlig telefon för att få ljud. Du behåller bilden i datorn.

- 1. Välj Sverige som "Country/Region"
- 2. Ring från din vanliga telefon till ett av de nummer som visas.
- 3. Ange "Meeting ID" och #
- 4. Ange "Participant ID" och #

Zoom förstår nu att du har ljud via telefonen och bild via datorn, och lägger ihop de två.

Choo

Extrafunktion – var inte en del av grundkursen, men mycket bra att kunna.

| Phone Call     | Computer Audio - Connected |  |
|----------------|----------------------------|--|
| Country/Region | Sweden                     |  |
| Dial           | +46 8 5050 0829            |  |
|                | +46 8 5052 0017            |  |
|                | +46 850 539 728            |  |
|                | +46 8 4468 2488            |  |
|                | +46 8 5016 3827            |  |
| Meeting ID     | 863 4591 7761              |  |
| Participant ID | 274465                     |  |
|                |                            |  |

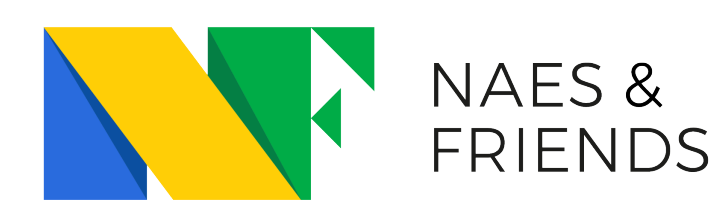

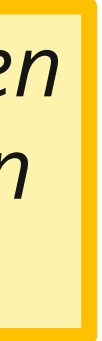

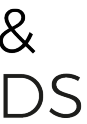

### VIRTUELL BAKGRUND

Virtuella bakgrunder är roliga, men har några brister.

- De fungerar inte i alla datorer, se exempel till höger.
- De kan göra så att ditt ljud och din bild blir långsammare och sämre.

Om du inte har några virtuella bakgrunder när du först klickar här, så behöver du ladda ner dessa från Zoom eller ladda upp en egen bild att använda.

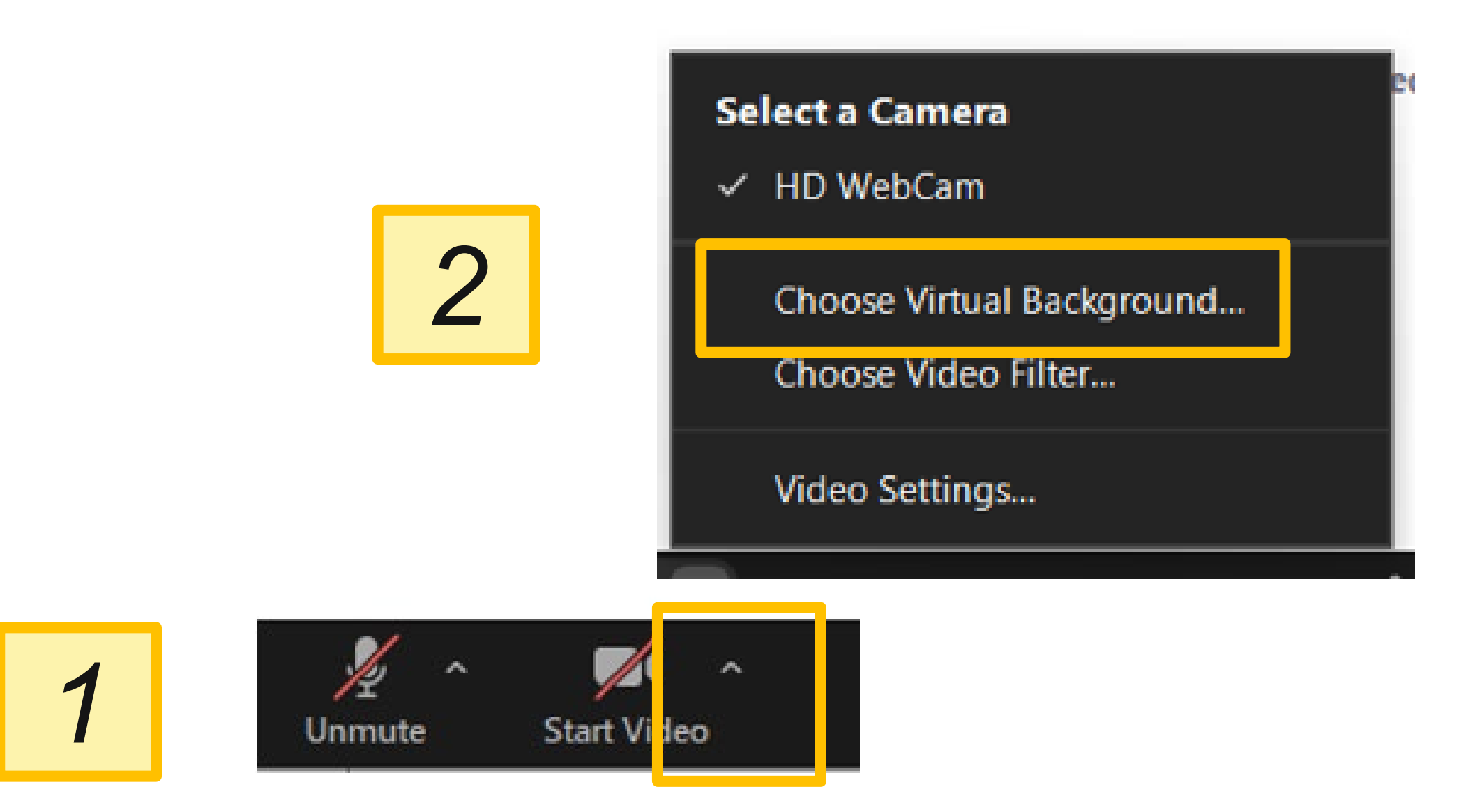

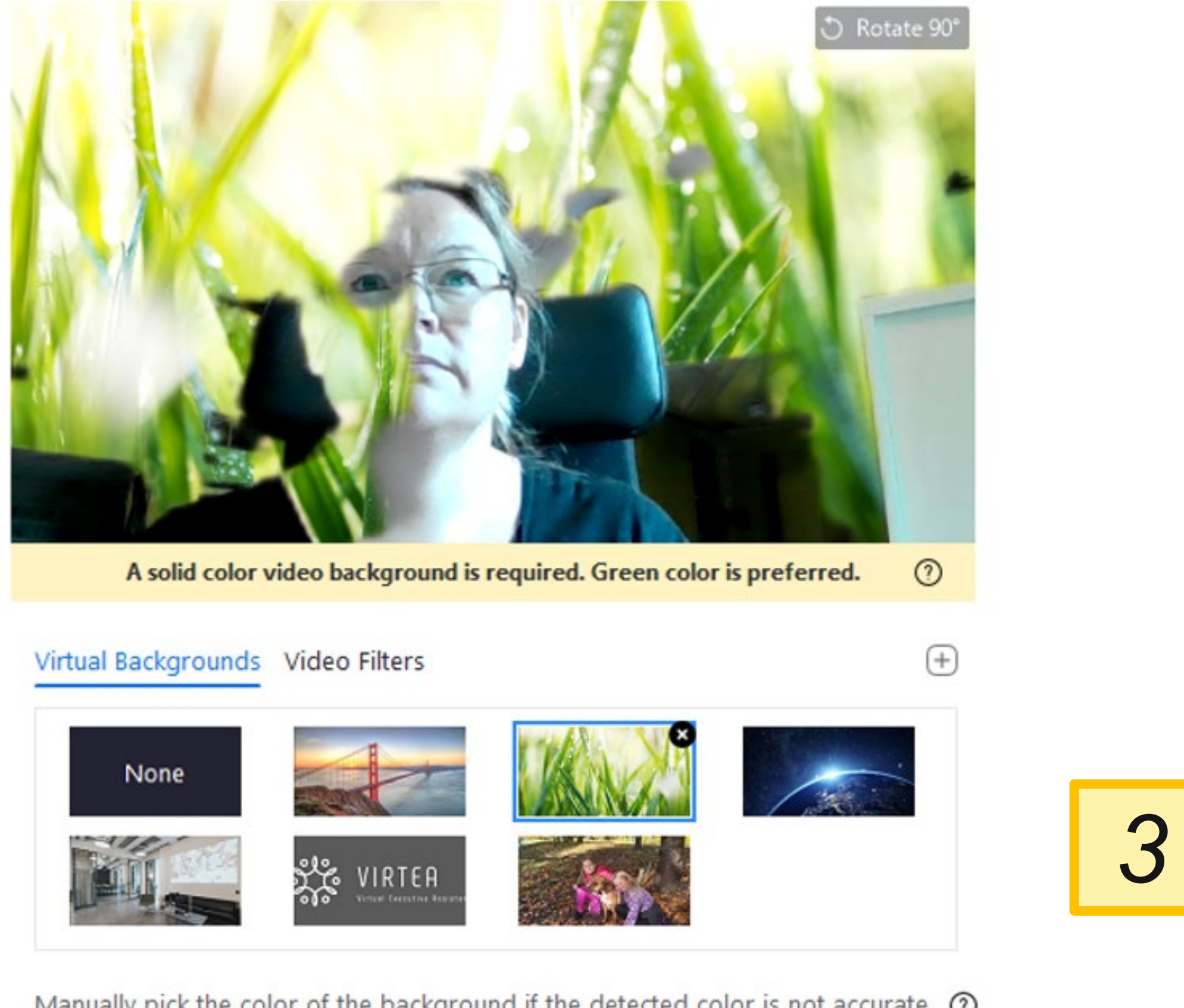

Manually pick the color of the background if the detected color is not accurate. ③

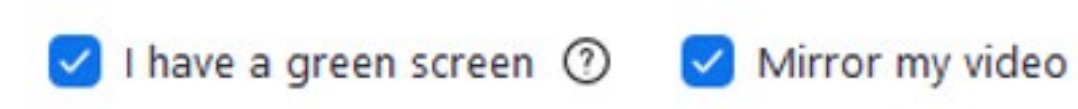

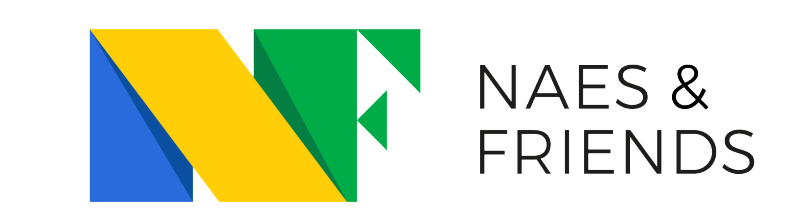

### Att skicka meddelanden i mötet

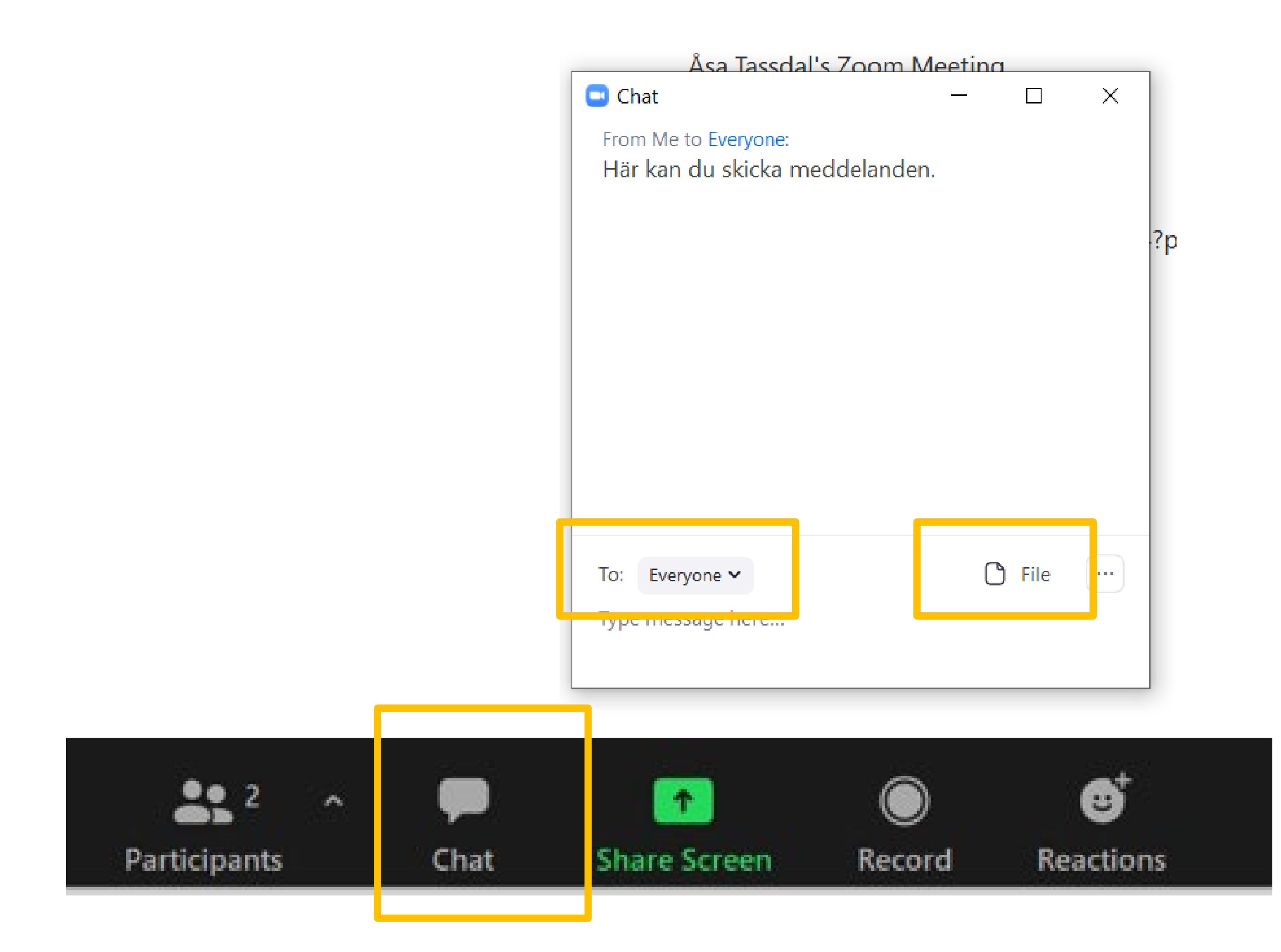

Chatten är ett smidigt sätt att kommunicera med andra under ett möte utan att störa den som pratar.

Bredvid "to" väljer du vem du vill skicka meddelande till.

Tryck "enter" för att skicka".

Det går att skicka filer via chatten, men det brukar tyvärr inte fungerar särskilt väl. Det är oftast bättre att skicka dem via t.ex. mejl.

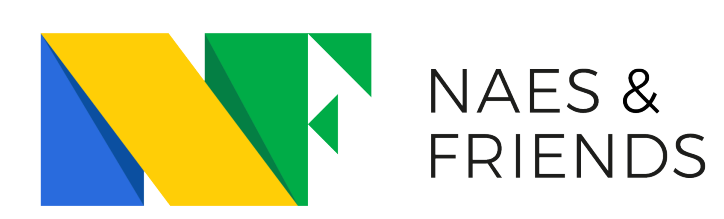

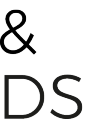